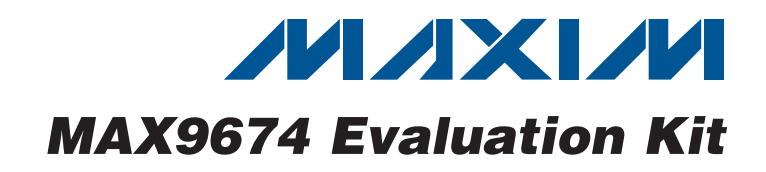

## **General Description**

The MAX9674 evaluation kit (EV kit) demonstrates the MAX9672/MAX9673/MAX9674 reference voltage generator for gamma correction in TFT-LCD panels, such as those found in high-resolution TVs and high-end monitors, or for general-purpose industrial reference voltage generation. The EV kit provides a total of 17 programmable 10-bit-resolution voltage outputs—16 gamma outputs and one VCOM output. Multiple-time programming (MTP) provides nonvolatile memory for gamma and VCOM values. VCOM is a common output voltage for driving an LCD backplane.

The EV kit includes Windows® 2000, Windows XP®-, and Windows Vista®-compatible software that provides a simple graphical user interface (GUI) for exercising the features of the MAX9674. The EV kit comes with the MAX9674ETI+ installed. Contact the factory for free samples of the pin-compatible MAX9673ETI+ and MAX9672ETI+, which are 14- and 12-channel versions, respectively.

#### **\_Features**

- MAX9672/MAX9673/MAX9674-Compatible EV Kit
- Windows 2000, Windows XP-, and Windows Vista (32-Bit)-Compatible Software
- ♦ 16 Channels of Programmable Gamma
- 10-Bit Resolution
- On-Board Microcontroller to Generate I<sup>2</sup>C Commands
- USB-PC Connection (Cable Included)
- Fully Assembled and Tested

## **Ordering Information**

| PART          | TYPE   |  |
|---------------|--------|--|
| MAX9674EVKIT+ | EV Kit |  |

+Denotes lead(Pb)-free and RoHS compliant.

QTY

1

## **Component List**

DESCRIPTION

0.033µF ±10%, 25V X7R

ceramic capacitor (0603)

| DESIGNATION                                                                          | QTY | DESCRIPTION                                                                   | DESIGNATION                |
|--------------------------------------------------------------------------------------|-----|-------------------------------------------------------------------------------|----------------------------|
| C1–C8, C13–C16,<br>C22, C48, C49, C50                                                | 0   | Not installed, ceramic capac-<br>itors (0603)                                 | C37                        |
| C9, C12, C18, C19,<br>C23, C25, C27–<br>C30, C32, C33,<br>C34, C40, C41,<br>C42, C44 | 17  | 0.1µF ±10%, 25V X5R<br>ceramic capacitors (0603)<br>Murata GRM188R6E104K      | C38, C39                   |
| 0.2,011                                                                              |     |                                                                               | D1                         |
| C10, C11, C20,<br>C21, C24                                                           | 5   | 10µF ±10%, 25V X5R ceram-<br>ic capacitors (1206)<br>Taiyo Yuden MK316BJ106KL | FB1                        |
|                                                                                      |     | 104E + 10% 16V/ XEP - or om                                                   | H1                         |
| C17, C26, C45,                                                                       | 4   | ic capacitors (0805)                                                          | JU1–JU4                    |
| C47                                                                                  |     | KEMET 0805C106K4PACTU                                                         | . P1                       |
| C21 C42 C46                                                                          | 2   | $1\mu$ F ±10%, 16V X5R ceramic                                                | B1–B16 B45                 |
| 031, 043, 040                                                                        |     | TDK C1608X5B1C105K                                                            | B17_B25_B28                |
|                                                                                      |     | 10pE +5% 50V C0G ceramic                                                      | R30–R35, R46               |
| C35, C36                                                                             | 2   | capacitors (0603)<br>Murata GRM1885C1H100J                                    | R26, R27, R39,<br>R41, R42 |
|                                                                                      |     | I                                                                             | J                          |

TDK C1608X7R1E333K 22pF ±5%, 50V C0G ceramic 2 capacitors (0603) Murata GRM1885C1H220J Green LED (0603) 1 Not installed, ferrite bead-0 shorted by PC trace (0603) 2 x 20-pin header 1 4 3-pin header USB type-B right-angle 1 PC-mount receptacle 17  $0\Omega \pm 5\%$  resistors (0603) 8 0 Not installed, resistors (0603) 6 9, 5  $2.2k\Omega \pm 5\%$  resistors (0603)

Windows, Windows XP, and Windows Vista are registered trademarks of Microsoft Corp.

Maxim Integrated Products 1

For pricing, delivery, and ordering information, please contact Maxim Direct at 1-888-629-4642, or visit Maxim's website at www.maxim-ic.com.

| DESIGNATION | QTY | DESCRIPTION                                                       |
|-------------|-----|-------------------------------------------------------------------|
| R29         | 1   | $1k\Omega \pm 5\%$ resistor (0603)                                |
| R36, R37    | 2   | $27\Omega \pm 5\%$ resistors (0603)                               |
| R38         | 1   | 1.5k $\Omega$ ±5% resistor (0603)                                 |
| R40         | 1   | 10k $\Omega$ ±5% resistor (0603)                                  |
| R43         | 1   | 220Ω ±5% resistor (0603)                                          |
| R44         | 0   | Not installed, resistor (0402)                                    |
| U1          | 1   | Reference voltage generator<br>(28 TQFN EP*)<br>Maxim MAX9674ETI+ |
| U2          | 1   | Microcontroller (68 QFN-EP*<br>Maxim MAXQ2000-RAX+                |
| U3          | 1   | 93C46 type 3-wire EEPROM<br>(8 SO)                                |
| U4          | 1   | UART-to-USB converter<br>(32 TQFP)                                |
| U5          | 1   | 3.3V LDO regulator (5 SC70)<br>Maxim MAX8511EXK33+                |

## Component List (continued)

| DESIGNATION | QTY | DESCRIPTION                                                      |
|-------------|-----|------------------------------------------------------------------|
| U6          | 1   | 2.5V LDO regulator (5 SC70)<br>Maxim MAX8511EXK25+               |
| U7          | 1   | Level translator (8 TDFN-EP*)<br>Maxim MAX3394EETA+              |
| Y1          | 1   | 16MHz crystal (HCM49)<br>Hong Kong X'tals<br>SSM16000N1HK188F0-0 |
| Y2          | 1   | 6MHz crystal (HCM49)<br>Hong Kong X'tals<br>SSL60000N1HK188F0-0  |
| —           | 4   | Shunts                                                           |
| _           | 1   | USB high-speed A-to-B cable, 6ft                                 |
| _           | 1   | PCB: MAX9674<br>EVALUATION KIT+                                  |

\*EP = Exposed pad.

## **Component Suppliers**

| SUPPLIER                               | PHONE        | WEBSITE                     |
|----------------------------------------|--------------|-----------------------------|
| Hong Kong X'tals Ltd.                  | 852-35112388 | www.hongkongcrystal.com     |
| KEMET Corp.                            | 864-963-6300 | www.kemet.com               |
| Murata Electronics North America, Inc. | 770-436-1300 | www.murata-northamerica.com |
| Taiyo Yuden                            | 800-348-2496 | www.t-yuden.com             |
| TDK Corp.                              | 847-803-6100 | www.component.tdk.com       |

*Note:* Indicate that you are using the MAX9674 when contacting these component suppliers.

### MAX9674 EV Kit Files

| FILE                | DESCRIPTION                                |
|---------------------|--------------------------------------------|
| INSTALL.EXE         | Installs the EV kit files on your computer |
| MAX9674.EXE         | Application program                        |
| FTD2XX.INF          | USB driver file                            |
| UNINST.INI          | Uninstalls the EV kit software             |
| USB_Driver_Help.PDF | USB driver installation help file          |

## MAX9674 Evaluation Kit

### \_Quick Start

#### **Required Equipment**

- MAX9674 EV kit (USB cable included)
- User-supplied Windows 2000, Windows XP, or Windows Vista PC with a spare USB port
- 9V to 20V, 100mA DC power supply
- Digital voltmeter (DVM)

**Note:** In the following sections, software-related items are identified by bolding. Text in **bold** refers to items directly from the EV kit software. Text in **bold and under-lined** refers to items from the Windows operating system.

#### **Procedure**

The MAX9674 EV kit is fully assembled and tested. Follow the steps below to verify board operation. **Caution: Do not turn on power supplies until all connections are made.** 

- Visit <u>www.maxim-ic.com/evkitsoftware</u> to download the latest version of the EV kit software, 9674Rxx.ZIP. Save the EV kit software to a temporary folder and uncompress the ZIP file.
- Install the EV kit software on your computer by running the INSTALL.EXE program inside the temporary folder. The program files are copied and icons are created in the Windows <u>Start | Programs</u> menu.
- 3) Connect the USB cable from the PC to the EV kit board. A <u>New Hardware Found</u> window pops up when installing the USB driver for the first time. If a window is not seen that is similar to the one described above after 30s, remove the USB cable from the board and reconnect. Administrator privileges are required to install the USB device driver on Windows.
- 4) Follow the directions of the <u>Add New Hardware</u> <u>Wizard</u> to install the USB device driver. Choose the <u>Search for the best driver for your device</u> option. Specify the location of the device driver to be <u>C:\Program Files\MAX9674</u> (default installation directory) using the <u>Browse</u> button. During device driver installation, Windows may show a warning message indicating that the device driver Maxim uses does not contain a digital signature. This is not an error condition and it is safe to proceed with installation. Refer to the USB\_Driver\_Help.PDF document included with the software for additional information.

- 5) Verify that jumpers JU1–JU4 are in their default position, as shown in Table 1.
- 6) Set the power supply to 15V and disable the powersupply output.
- Connect the power supply's positive terminal to the AVDD PCB pad and the negative terminal to the AGND PCB pad.
- Start the MAX9674 EV kit software by opening its icon in the <u>Start I Programs</u> menu. The EV kit software main window appears, as shown in Figure 1.
- 9) Measure the actual voltage for AVDD on the AVDD PCB pad.
- 10) Enter the voltage in the **REF** edit box within the **Reference Voltage (V)** group box.
- 11) Measure any of the outputs (DAC channels or VCOM) on H1 and verify that the value measured is approximately the corresponding voltage value displayed in the MAX9674 EV kit software.

#### Table 1. MAX9674 EV Kit Jumper Description

| JUMPER | SHUNT<br>POSITION | DESCRIPTION                                                                                 |
|--------|-------------------|---------------------------------------------------------------------------------------------|
|        | 1-2*              | Connects the MAX9674 to the<br>on-board +3.3V supply                                        |
| JU1    | 2-3               | Connects the MAX9674 to user-<br>supplied 3.3V to 3.6V supply                               |
|        | 1-2*              | Connects pin A0 of the<br>MAX9674 to DVDD (write<br>address = 0xEA; read address<br>= 0xEB) |
| JU2    | 2-3               | Connects pin A0 of the<br>MAX9674 to GND (write<br>address = 0xE8; read address<br>= 0xE9)  |
|        | 1-2*              | Connects the VDD_AMP pin of the MAX9674 to AVDD                                             |
| JU3    | 2-3               | Connects the VDD_AMP pin of the MAX9674 to user-supplied AVDD                               |
|        | 1-2*              | Connects the REF pin of the MAX9674 to AVDD                                                 |
| JU4    | 2-3               | Connects the REF pin of the MAX9674 to user-supplied REF                                    |

\*Default position.

## **Detailed Description of Software**

The main window of the MAX9674 EV kit software (Figure 1) displays the register values and output voltages for all DAC channels. Other features include DAC and MTP output selection, register addressing mode, part selection, saving, and loading register values.

#### **Part Selection**

If the MAX9673 or MAX9672 IC is installed, it is important to check the corresponding radio button from the **Part Selection** group box.

#### **Setting Reference Voltage**

Before changing the value of the **REF** edit box, see the *Reference Voltage* section.

#### **Changing Register Values**

Register values for the DAC channels and VCOM channel can be set in three different ways. First, a user can move the scrollbars and monitor the register values, as well as the expected output voltages, in the corresponding edit boxes. Second, a user can type in register values directly to the **Reg Value** edit boxes. Third, a user can type into the **Output (V)** edit boxes, which the software calculates and displays the closest register and corresponding voltage values for the user.

When a register value is changed, the text color for the corresponding edit boxes changes to red. A user should synchronize the GUI fields with the actual device registers by pressing either the **Load** button or the **Load All Values To Registers** button.

The **Register Addressing Mode** group box is used to decide the type of I<sup>2</sup>C write commands to use. Selecting the **Burst** radio button enables the **Load All Values To Registers** button and selecting the **Single** radio button enables the **Load** button for each channel. However, the **Load All Values To Registers** button will not update the VCOM channel.

The **Load All Reg Values From File** button is used to load all the register values and reference voltages from a text file. The **Save All Reg Values To File** button is used to save all the register values and reference voltages on the current GUI to a text file.

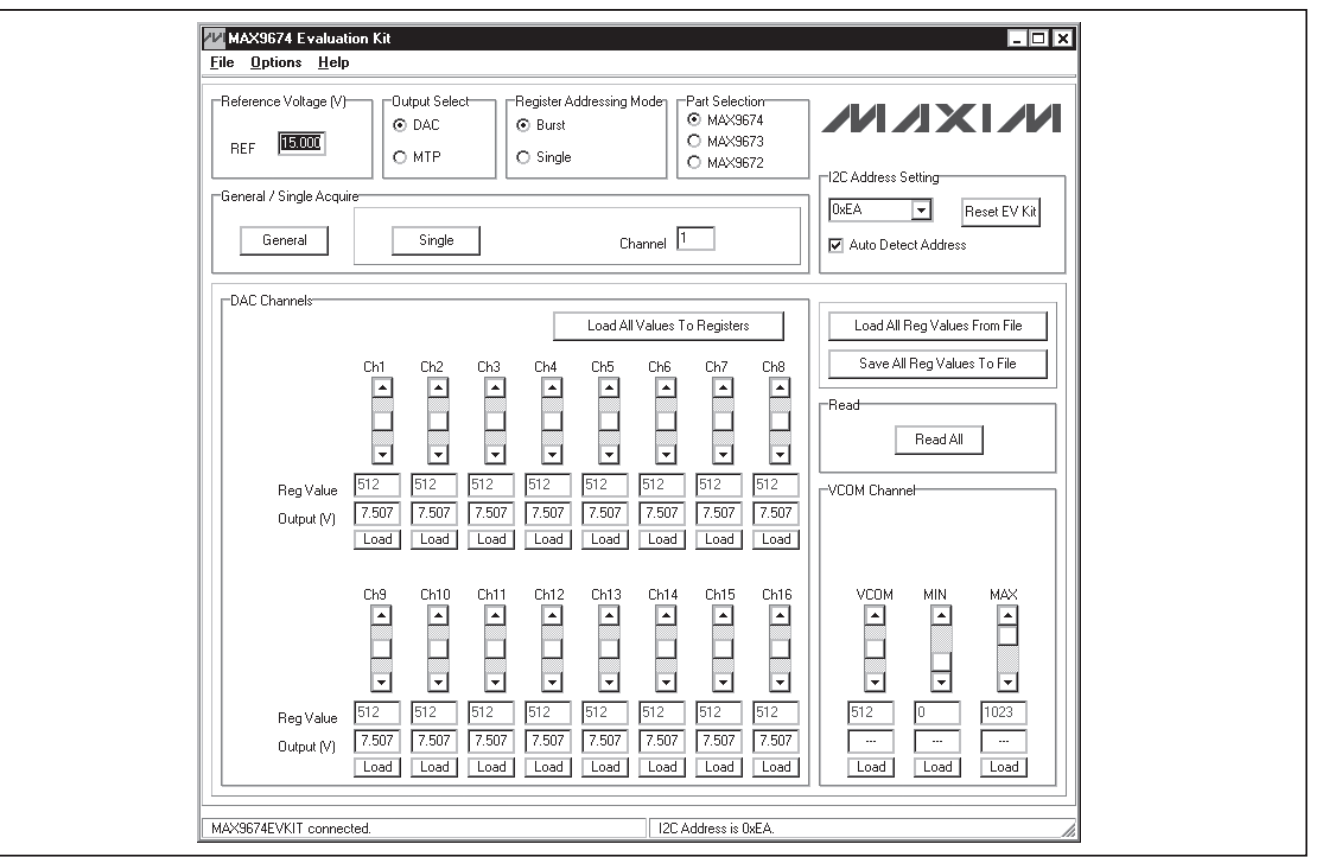

Figure 1. MAX9674 EV Kit Software Main Window

#### Loading MTP Values

The **General / Single Acquire** group box is used to update DAC channels and VCOM with values that are stored in MTP. The **General** button updates all the DAC channels and VCOM-to-MTP values. The **Single** button updates the channel corresponding to the **Channel** edit box (1-16 = DAC channels 1–16 and 17 = VCOM channel).

#### I<sup>2</sup>C Address Setting

If the **Auto Detect Address** checkbox is checked, the software automatically detects the I<sup>2</sup>C device address of the MAX9674. The MAX9674's I<sup>2</sup>C slave address is displayed in the status bar of the software window and the address drop-down list. Uncheck the **Auto Detect Address** checkbox to manually select an address in the drop-down list. The software probes the designated address and displays the address appropriately. If an acknowledgement is not received from the EV kit, a pop up window is opened and the user is prompted to properly set jumper JU2 on the EV kit.

Press the **Reset EV Kit** button to reestablish connection to the PC. The GUI synchronizes with the current DAC register values of the MAX9674.

#### **Advanced User Interface**

A serial interface can be used by advanced users by selecting **Options I Interface (Advanced Users)** from the menu bar.

An **Advanced User Interface** window pops up with the **2-wire interface** tab selected, which allows the SMBus<sup>™</sup>/I<sup>2</sup>C-compatible protocols, such as read word and write word, to be executed. The only SMBus/I<sup>2</sup>Ccompatible protocols used by the MAX9674 are:

- 2 SMBusWriteWord(addr,cmd,data16)
- 5 SMBusReadWord(addr, cmd) -> data16

The combo and edit boxes accept numeric data in hexadecimal and should be prefixed by 0x. See Figure 2 for an example of this tool.

In this example, the software is writing to device address 1110101 (r/w) binary, and register address 0x00.

|                                                           |                               | 0.1                | Kara Baharana    |         |
|-----------------------------------------------------------|-------------------------------|--------------------|------------------|---------|
| l arget Device Addre                                      |                               | UTITW Hunt for     | active listeners |         |
| General commands SMBus                                    | s register watch Low Level co | mmands )           |                  |         |
| Command (SMBus Protocols                                  | s, Raw Block Read/Write, EEP  | ROM Read/Write)    |                  |         |
| 2 - SMBusWriteWord(addr,                                  | ,cmd,data16) 🗨                | Execute            | PASS             |         |
| Command byte: 0x00                                        | ✓ Data Out: 0x0001            |                    | •                |         |
| Byte count:                                               | Data In:                      |                    |                  |         |
|                                                           |                               |                    |                  |         |
| Hunting for active listeners or<br>Found a device at 0x28 | n SCL/SDA                     |                    |                  | <b></b> |
| Found a device at 0xA4                                    |                               |                    |                  |         |
| Found a device at 0xEA                                    |                               |                    |                  |         |
| Executing protocol 2 - SMBu                               | isWriteWord(addr,cmd,data16)  |                    |                  |         |
| CmodSMBusWriteWord(0xE4                                   | A,0x00,0x0001)> Success: De   | vice accepted data |                  |         |
|                                                           |                               |                    |                  |         |

Figure 2. Example of SMBusWriteWord Operation Using the Advanced User Interface

SMBus is a trademark of Intel Corp.

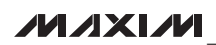

### **Detailed Description of Hardware**

The MAX9674 EV kit demonstrates the MAX9674 reference voltage generator for gamma correction in TFT-LCD panels, such as those found in high-resolution TVs and high-end monitors, or for general-purpose industrial reference voltage generation. The EV kit provides a total of 17 programmable 10-bit-resolution voltage outputs—16 gamma outputs and one VCOM output. MTP provides nonvolatile memory for gamma and VCOM values. VCOM is a common output voltage for driving an LCD backplane.

All outputs are available at header H1 (see Table 2 for configuration).

#### **Output Description**

Header H1 on the MAX9674 EV kit provides access to all outputs. Optional 0603 resistors are shorted with a 0 $\Omega$  resistor between the MAX9674 outputs and the EV kit's H1 output header. See Table 2 for a description of header H1's outputs.

#### **Digital Supply**

Jumper JU1 connects the MAX9674 IC's digital supply pin (DVDD) to the EV kit's on-board +3.3V supply, regulated from USB's VBUS, or to a user-supplied power supply connected to the VDIG PCB pad.

If a user-supplied I<sup>2</sup>C interface is used, the user-supplied DVDD can be set within the IC's entire DVDD input range of 3.3V to 3.6V. See the *User-Supplied I<sup>2</sup>C Interface* section for more information on using a user-supplied I<sup>2</sup>C interface. See Table 3 for jumper JU1 configuration.

|               |        | SERIES   |                              | R       | RANGE   |  |
|---------------|--------|----------|------------------------------|---------|---------|--|
| EV KII OUIPUI | HI PIN | RESISTOR | DESCRIPTION                  | MIN (V) | MAX (V) |  |
| GMA1          | 1      | R1       | Gamma output                 | 0       | AVDD    |  |
| GMA2          | 3      | R2       | Gamma output                 | 0       | AVDD    |  |
| GMA3          | 5      | R3       | Gamma output                 | 0       | AVDD    |  |
| GMA4          | 7      | R4       | Gamma output                 | 0       | AVDD    |  |
| GMA5          | 9      | R5       | Gamma output                 | 0       | AVDD    |  |
| GMA6          | 11     | R6       | Gamma output                 | 0       | AVDD    |  |
| GMA7          | 13     | R7       | Gamma output                 | 0       | AVDD    |  |
| GMA8          | 15     | R8       | Gamma output                 | 0       | AVDD    |  |
| VCOM          | 17     | N/A      | LCD backplane common voltage | 0       | AVDD    |  |
| GMA9          | 19     | R9       | Gamma output                 | 0       | AVDD    |  |
| GMA10         | 21     | R10      | Gamma output                 | 0       | AVDD    |  |
| GMA11         | 23     | R11      | Gamma output                 | 0       | AVDD    |  |
| GMA12         | 25     | R12      | Gamma output                 | 0       | AVDD    |  |
| GMA13*        | 27     | R13      | Gamma output                 | 0       | AVDD    |  |
| GMA14*        | 29     | R14      | Gamma output                 | 0       | AVDD    |  |
| GMA15**       | 31     | R15      | Gamma output                 | 0       | AVDD    |  |
| GMA16**       | 33     | R16      | Gamma output                 | 0       | AVDD    |  |

## Table 2. Output Description

\*Not connected for the MAX9672.

\*\*Not connected for the MAX9672/MAX9673.

### Table 3. Digital Supply (JU1)

| SHUNT<br>POSITION | DVDD PIN CONNECTED TO |  |
|-------------------|-----------------------|--|
| 1-2*              | On-board +3.3V        |  |
| 2-3               | DVDD external supply  |  |
|                   |                       |  |

\*Default position.

### Table 4. Device Address Setting (JU2)

| SHUNT    | A0 PIN       | DEVICE A | DDRESS |
|----------|--------------|----------|--------|
| POSITION | CONNECTED TO | WRITE    | READ   |
| 1-2*     | DVDD         | 0xEA     | 0xEB   |
| 2-3      | GND          | 0xE8     | 0xE9   |

\*Default position.

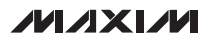

## Table 5. AVDD\_AMP (JU3)

| SHUNT POSITION | AVDD_AMP PIN CONNECTED TO |
|----------------|---------------------------|
| 1-2*           | AVDD                      |
| 2-3            | AVDD_AMP external supply  |

\*Default position.

#### **Device Address Setting**

Jumper JU2 sets the MAX9674 device address by connecting the MAX9674's A0 pin to DVDD or GND. See Table 4 for jumper JU2 configuration.

#### **External Supply for AVDD amplifier**

Jumper JU3 sets the power supply for the AVDD amplifier by connecting the AVDD\_AMP pin to AVDD or to an external power supply applied to the VDD\_AMP PCB pad. See Table 5 for jumper JU3 configuration.

#### **Reference Voltage**

Jumper JU4 sets the reference voltage of the MAX9674 by connecting the REF pin to AVDD or an external reference supply. See Table 6 for jumper JU4 configuration. Depending on the shunt position of JU4, the actual reference voltages **MUST** be measured with a voltmeter and typed into the **REF** edit box for the calculated DAC output voltages shown in the **DAC Channels** and **VCOM Channel** group boxes to be correct.

## Table 6. REF (JU4)

| SHUNT POSITION | REF CONNECTED TO    |
|----------------|---------------------|
| 1-2*           | AVDD                |
| 2-3            | REF external supply |
|                |                     |

\*Default position.

#### **User-Supplied I<sup>2</sup>C Interface**

To use the MAX9674 EV kit with a user-supplied I<sup>2</sup>C interface, perform the following steps:

- Verify that the user-supplied interface logic levels meet the MAX9674 minimum input-high voltage requirement of 0.7 x DVDD and maximum input-low voltage requirement of 0.3 x DVDD.
- 2) Place the jumper JU1 shunt on pins 2-3.
- 3) Place the jumper JU2 shunt to set the desired device address.
- 4) Connect the positive terminal of a 9V to 20V DC power supply to the AVDD PCB pad and the negative terminal to the nearby AGND PCB pad.
- Connect the I<sup>2</sup>C interface's positive digital supply (3.3V to 3.6V) to the VDIG PCB pad and the interface's ground to the nearby DGND PCB pad.
- Connect the user-supplied I<sup>2</sup>C interface signals to the SDA and SCL EV kit PCB pads.

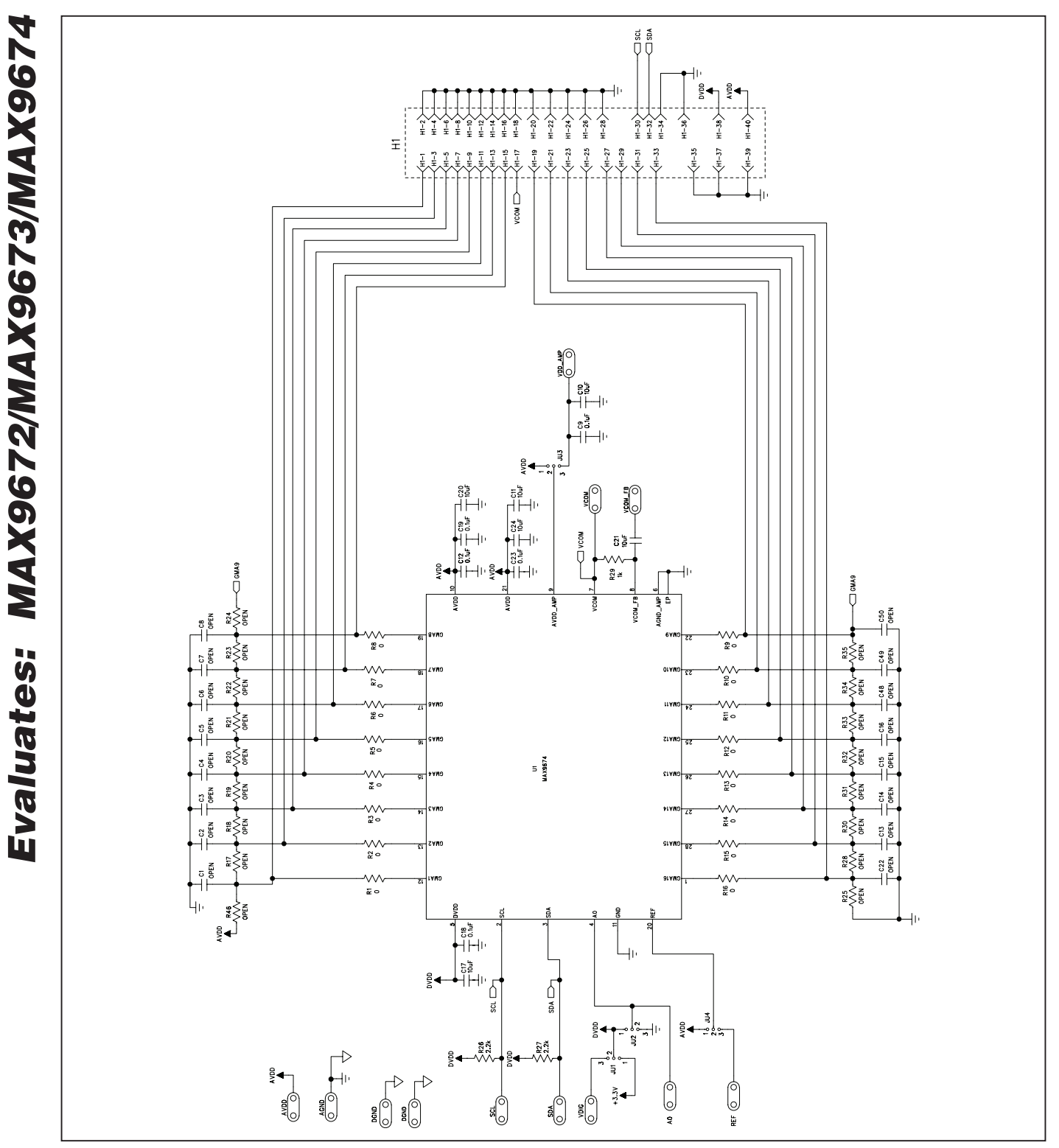

Figure 3a. MAX9674 EV Kit Schematic (Sheet 1 of 2)

**MAX9674 Evaluation Kit** 

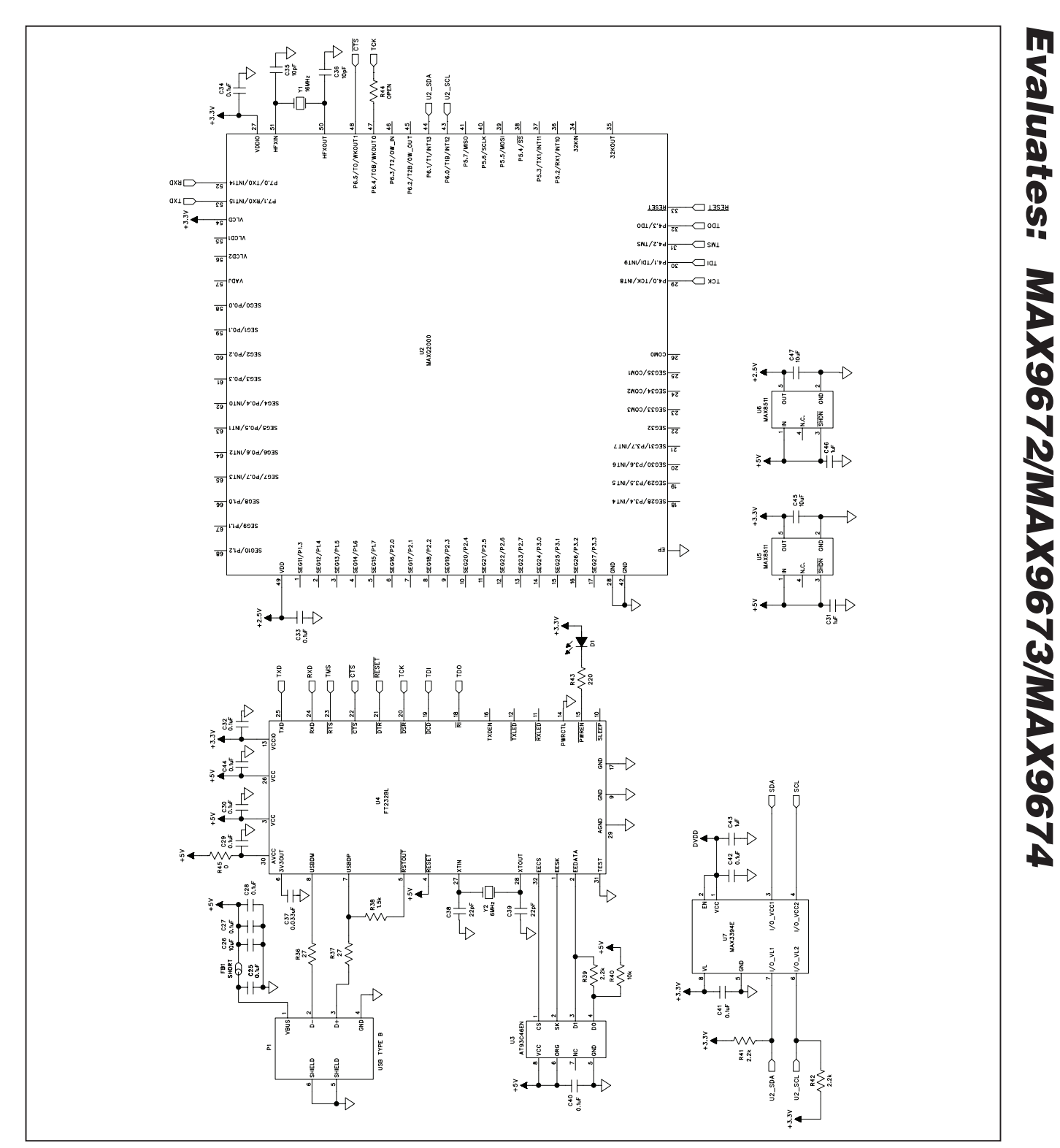

Figure 3b. MAX9674 EV Kit Schematic (Sheet 2 of 2)

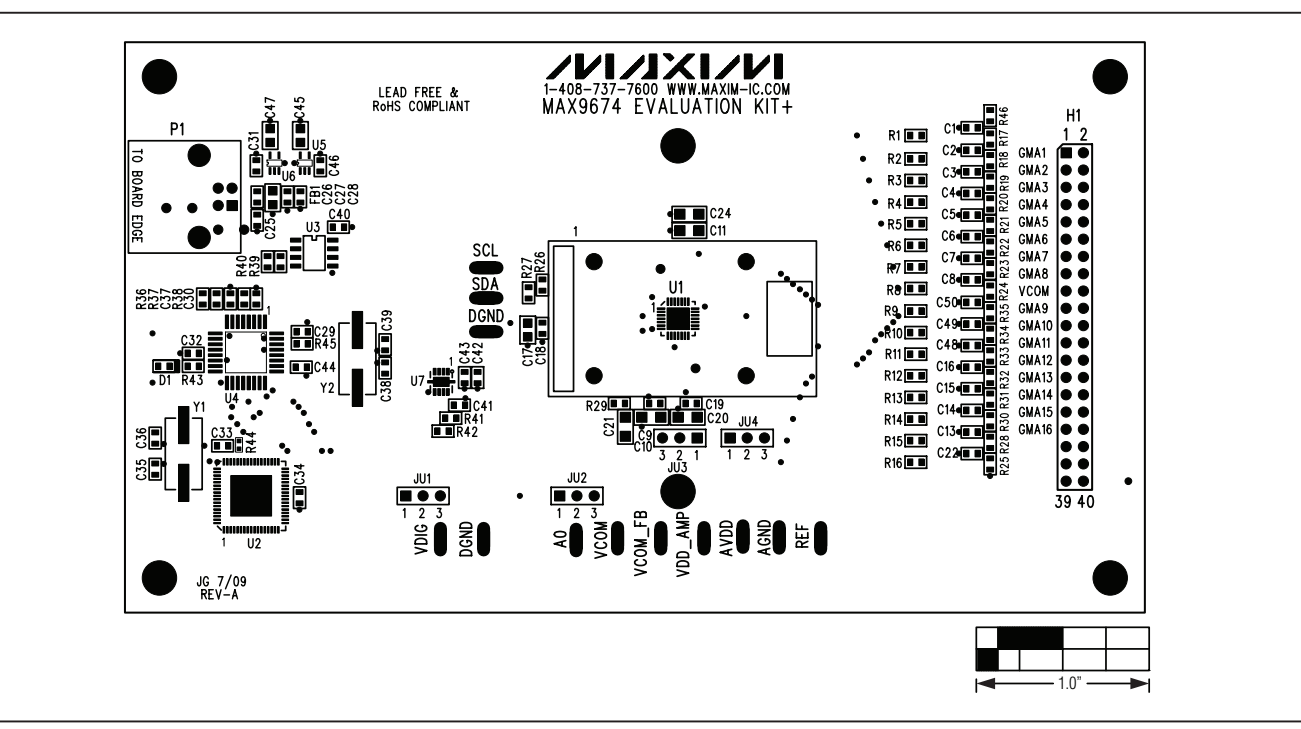

Figure 4. MAX9674 EV Kit Component Placement Guide—Component Side

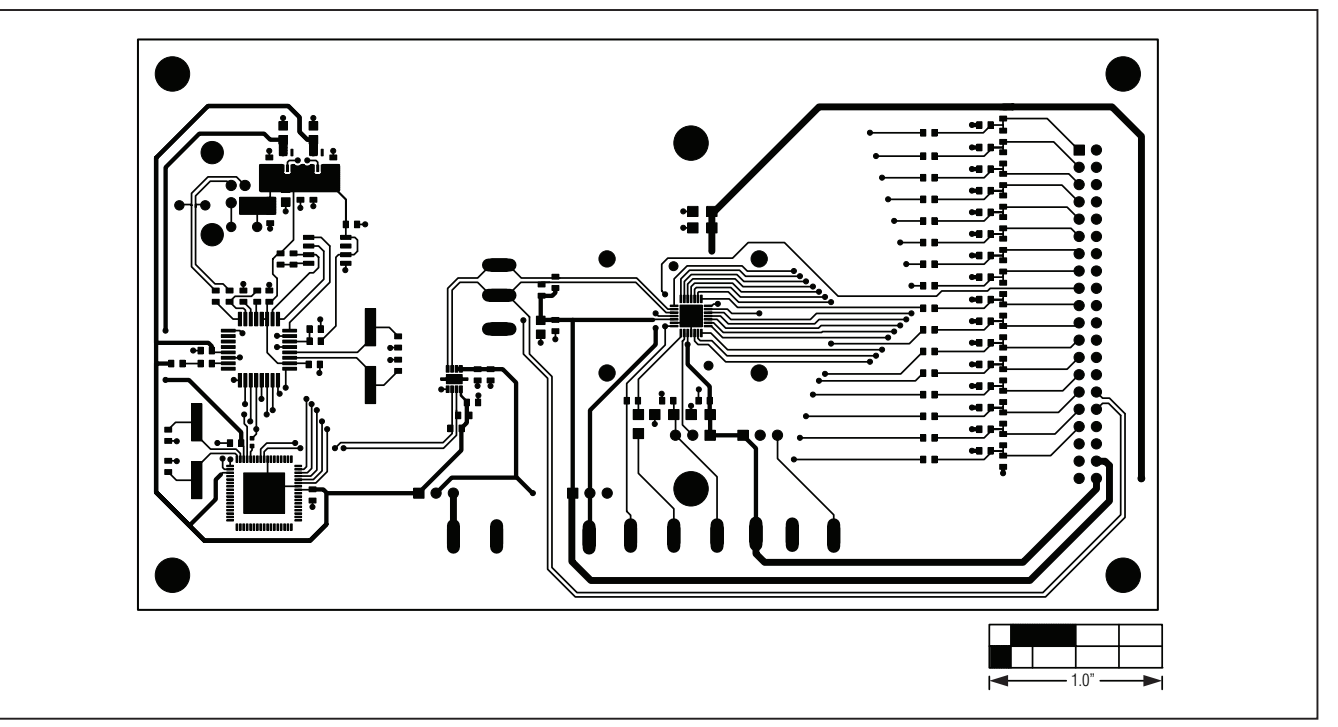

Figure 5. MAX9674 EV Kit PCB Layout—Component Side

**MAX9674 Evaluation Kit** 

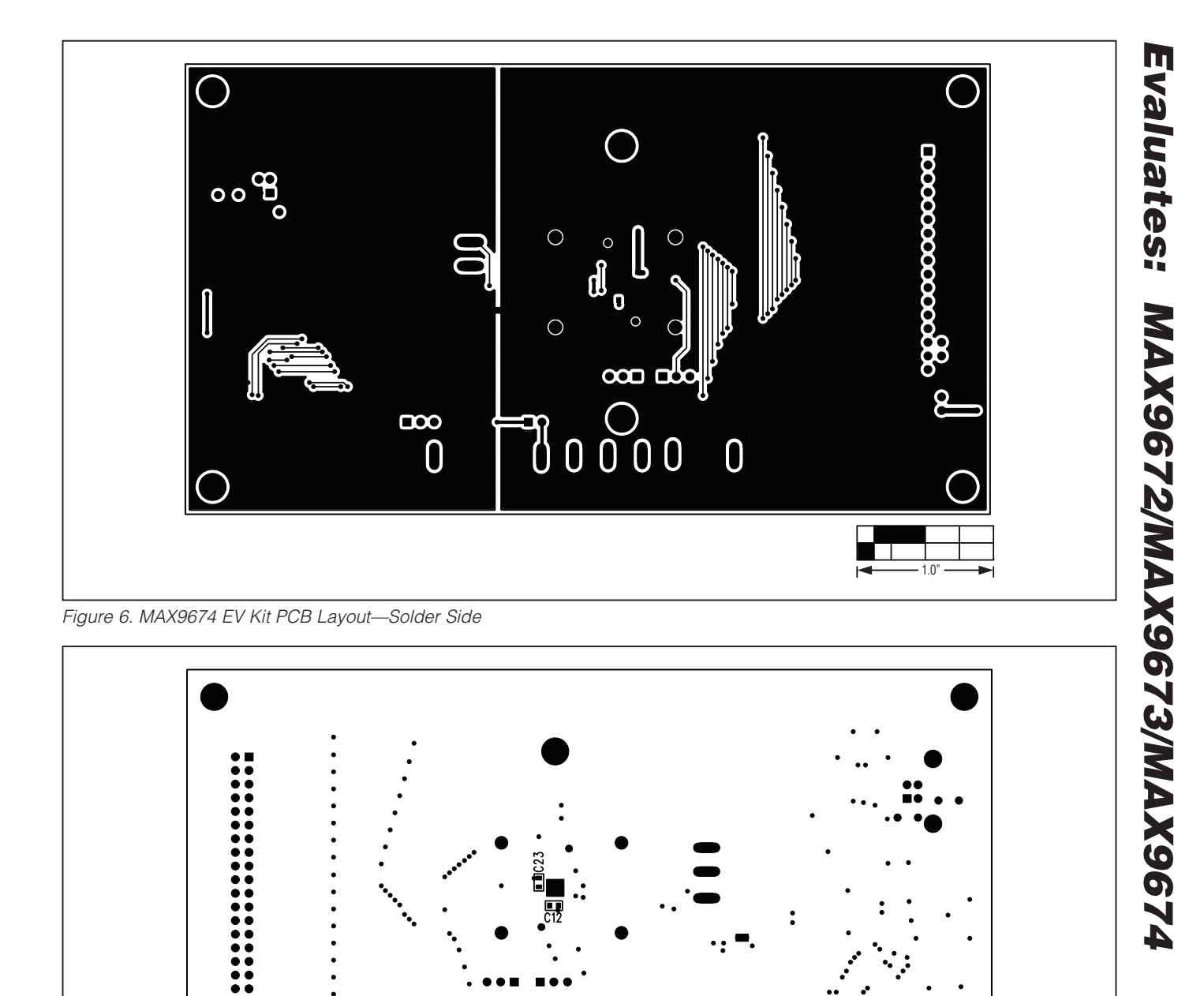

Maxim cannot assume responsibility for use of any circuitry other than circuitry entirely embodied in a Maxim product. No circuit patent licenses are implied. Maxim reserves the right to change the circuitry and specifications without notice at any time.

Maxim Integrated Products, 120 San Gabriel Drive, Sunnyvale, CA 94086 408-737-7600 \_

© 2009 Maxim Integrated Products

Maxim is a registered trademark of Maxim Integrated Products, Inc.

\_ 11